#### **HIKVISION®**

How to Create a Hik-Connect Account Using the iVMS4500 Mobile Software

- A Hik-Connect account is required in order to add a Hikvision device to the iVMS4500 using the Cloud P2P service.
- A Hik-Connect P2P device, is a device that is registered to dev.hik-connect.com using the Hik-Connect P2P service.
- The Hik-Connect P2P service must be enabled on the NVR, DVR or IP Camera first prior to adding to the iVMS4500 mobile app.

**NOTE:** Please see the how to enable the Hik-Connect P2P service guide for more information how to configure this service on a Hikvision device.

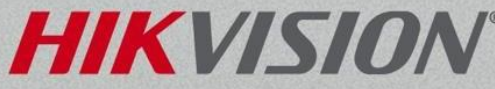

- You will need to have the iVMS4500 software downloaded and installed on your mobile device.
- You can download the appfrom Apple's App Store or the GooglePlay store, iVMS4500 Lite or iVMS4500.
- You will need a valid email address and access to that email address for verification purposes.

**NOTE:** The iVMS4500HD for tablets will follow similar instructions. The images and screenshots will vary from this document.

# iVMS-4500

HIKVIS

- To create an account or login, click on the menu icon<sup>[1]</sup> in the upper left corner of the iVMS4500 App.
- Select the Cloud P2P<sup>[2]</sup> option.

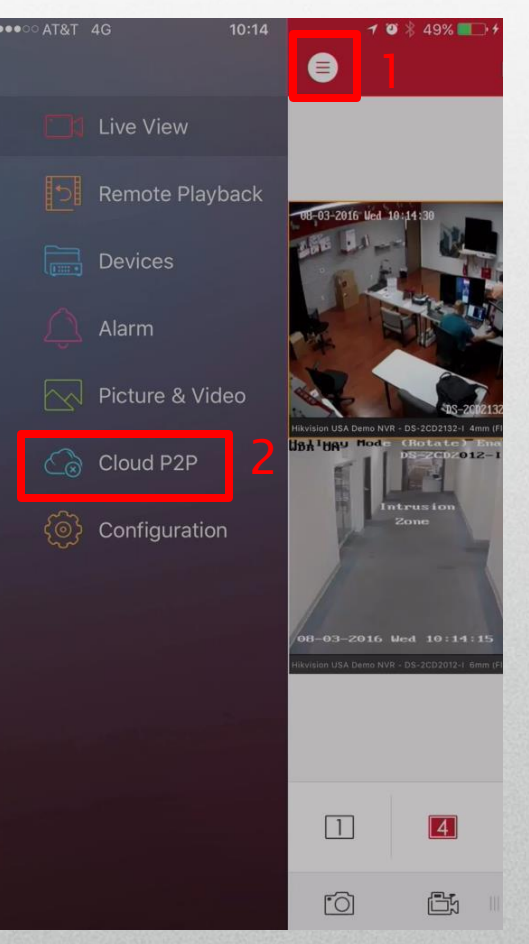

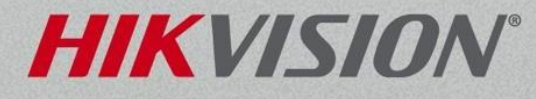

- To create an account, click on the Register button<sup>[3]</sup> at the bottom of the page.
- Enter an email address<sup>[4]</sup> and the provided verification code<sup>[5]</sup> in the corresponding fields.
- Click on Get Verification Code<sup>[6]</sup>.

|                |               |   | 9 16 03% |
|----------------|---------------|---|----------|
| $(\in)$        | Enter Email   |   |          |
|                |               | _ | 4        |
| training.usa@l | nikvision.com |   | 4        |
| CAGZ           |               | 5 | CAGZ     |

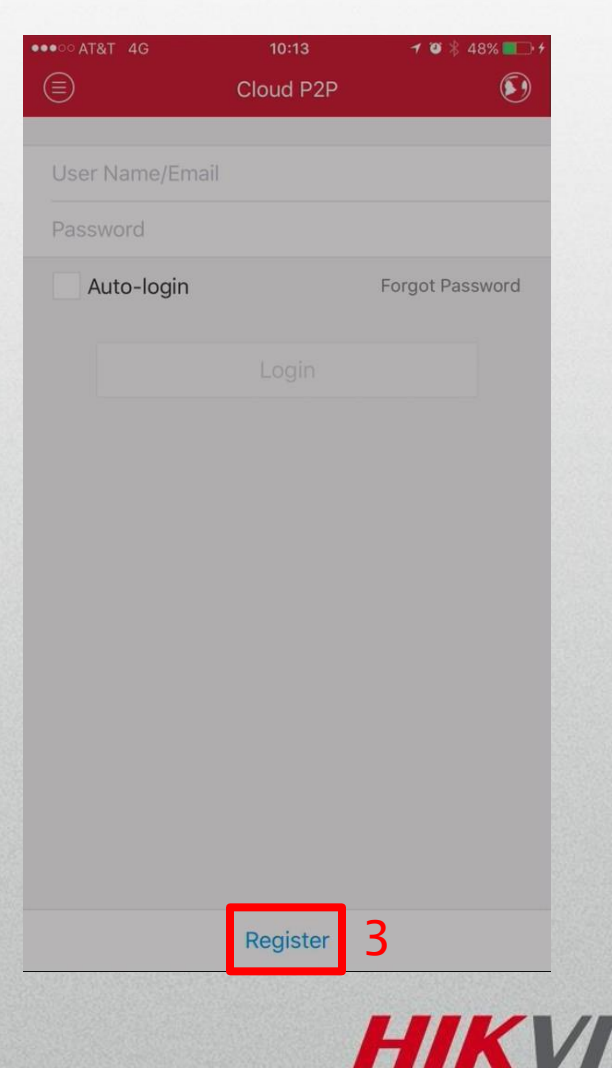

- A verification code<sup>[7]</sup> will be sent to the registered email account.
- Input the Verification Code<sup>[8]</sup> received via email into the iVMS4500 app.
- Then click the Next button.<sup>[9]</sup>

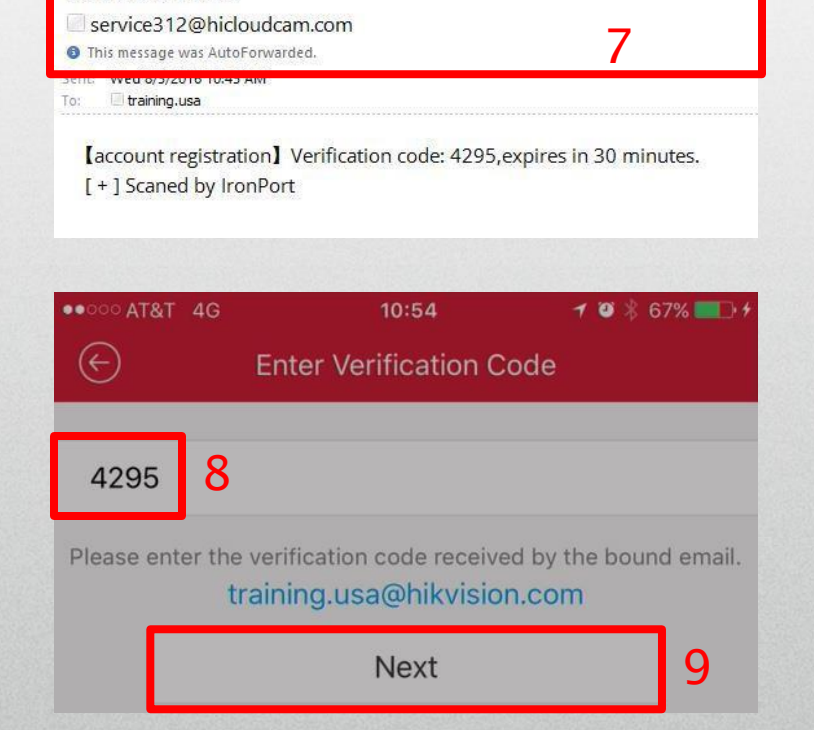

Verification Code

**NOTE:** The email will come from <a href="mailto:service312@hicloudcam.com">service312@hicloudcam.com</a>, please check your spam or junk folders if you did not receive an email within 3-5 minutes.

- Input a desired username.<sup>[10]</sup>
- - Confirm<sup>[12]</sup> the strong password.
  - Then click the Finish button.<sup>[13]</sup>

**NOTE:** The username cannot contain any spaces or special characters. Character types include upper and lower case letters, numbers and special characters.

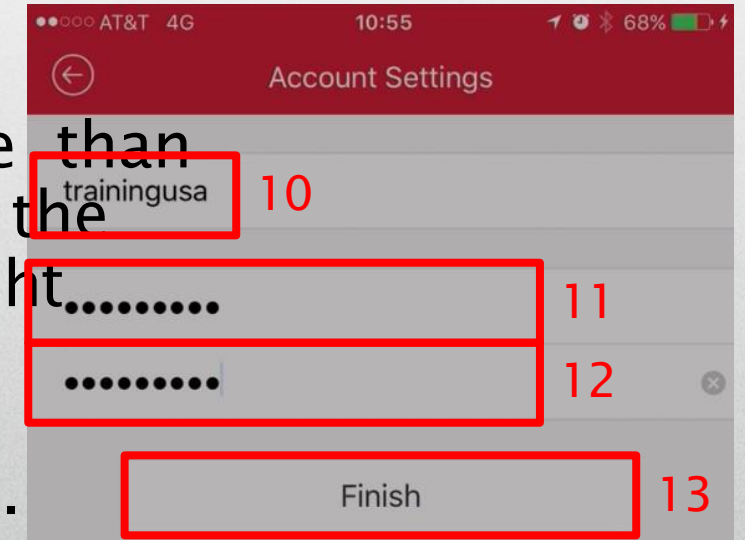

- A Registered [14] message will confirm that your Hik-Connect (Cloud P2P) account is created.
- Now you can login and add a Hik-Connect P2P device to the iVMS4500 Mobile Software.

| OCO AT&T 4G      | 10:55       | 1 🦉 🕴 68% 💶 🕯   |
|------------------|-------------|-----------------|
| I                | Cloud P2P   | ۲               |
|                  |             |                 |
| training.usa@hik | vision.com  |                 |
| Password         |             |                 |
| Auto-login       |             | Forgot Password |
|                  |             |                 |
|                  |             |                 |
|                  |             |                 |
| [                | Registered. | 14              |
|                  |             |                 |
|                  |             |                 |

**NOTE:** To add a Hik-Connect P2P device to the iVMS4500 please refer to the help section of iVMS4500 or refer to the how to add a Hik-Connect P2P Device documentation.

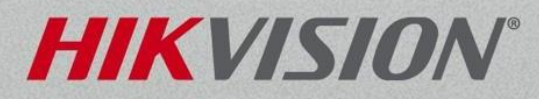